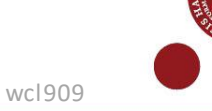

## Use SMS as multi-factor authentication

In this guide you can read about:

- 1. How to use SMS as multi-factor authentication when you log in to the University of Copenhagen's ITsystems (Step 1)
- 2. What to do if you do not receive an SMS (step 2 and 3)
- 3. What to do if you have a mobile subscription from China, Canada, or USA (step 4)

### What you need to use SMS as multi-factor authentication

- UCPH username
- Your phone number must be correctly registered in UCPH's IT systems
- MitID or pseudo-cpr-number+pin code (if you are an exchange student the pin code is sent to your private email)
- You must be a student at the university or applying for admission as a student

## Step by step guide

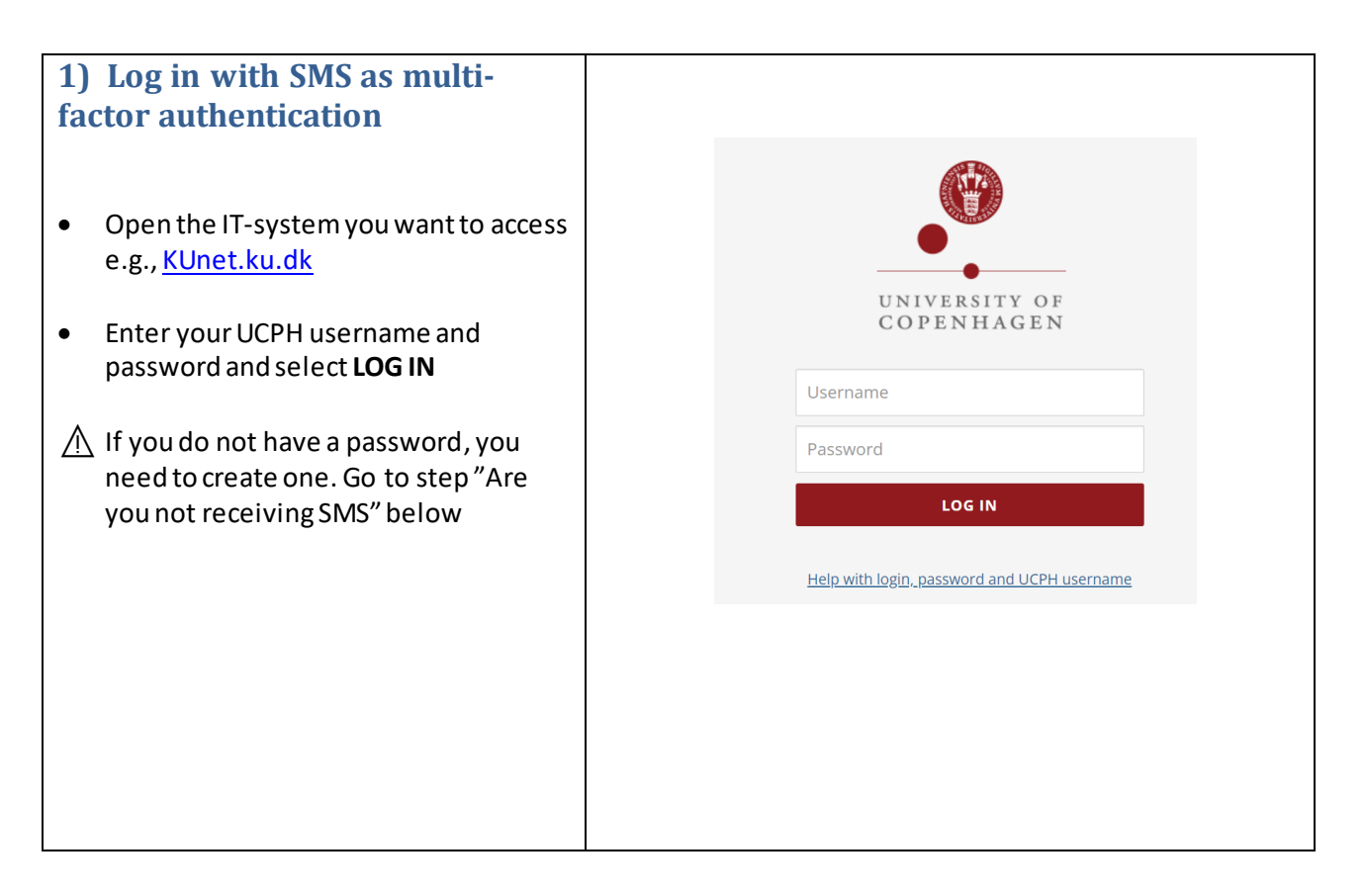

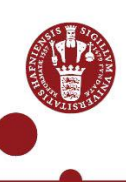

| • | Select <b>SMS</b> in the dropdown menu<br>Select <b>Next</b>          | KU MFA                                             |
|---|-----------------------------------------------------------------------|----------------------------------------------------|
|   |                                                                       | Select Authentication Chain                        |
|   |                                                                       | Please select from the list below                  |
|   |                                                                       | Chain                                              |
|   |                                                                       | Next Cancel                                        |
|   |                                                                       | Copyright © 2022 Micro Focus. All rights reserved. |
|   |                                                                       |                                                    |
| • | You receive an SMS containing a One<br>Time Authentication Code (OTP) | KU MFA                                             |
| • | You have 20 seconds to enter the OTP                                  | One-Time Authentication Code (OTP)                 |
|   | and select <b>Next.</b>                                               | Resend code in 20 seconds                          |
|   | You can select <b>Resend</b> if you pass the                          | One Time Password (OTP)                            |
|   | 20 second time limit.                                                 | Hide Recend Cancel                                 |
|   |                                                                       | Copyright @ 2022 Micro Focus. All rights reserved. |
|   |                                                                       |                                                    |

# Do you not receive an SMS?

If you do not receive a SMS, when finishing step 1, you must follow step 2 and perhaps step 3 below. **Tip:** You can use MitID or NetIQ app as multi-factor authentication as alternatives to SMS.

| 2) Check your phone<br>number and private email |                                   | Create/change password for your UCPH user profile                                                  |
|-------------------------------------------------|-----------------------------------|----------------------------------------------------------------------------------------------------|
| •                                               | Go to <u>the login page</u>       | Login to create or change your password. You can also update your private e-mail or mobile number. |
|                                                 |                                   | LOGIN WITH                                                                                         |
| ٠                                               | ⚠ Select 'login with pin code' if | Mit 1                                                                                              |
|                                                 | you are an exchange student.      |                                                                                                    |
|                                                 | Then enter the pseudo-cpr-        | OR                                                                                                 |
|                                                 | number and pin code you have      |                                                                                                    |
|                                                 | received on your private email.   | Pseudo-cpr-number                                                                                  |
|                                                 |                                   | Pin code                                                                                           |
| ٠                                               | Select Sign in with MitID if you  | LOGIN WITH PIN CODE                                                                                |
|                                                 | have a Danish cpr-number. And     |                                                                                                    |
|                                                 | log on with MitID.                |                                                                                                    |
|                                                 |                                   |                                                                                                    |

- Check if your phone number ind. Country code and email address are correct.
- If they are incorrect please enter the correct mobile number and email address and select Save.
   → If your phone number and email are correct and you DO NOT receive an SMS, please call UCPH IT: +45 35 32 32 32
- Wait approx. 30 minutes. Try to logon, using SMS as multi-factor authentication.
- ▲ If you do not have a UCPH password, follow step 3.

| C a minebanina betranyp                                                                                                    | s/IDM_WWW0.Vis_KU_Profil?         |                                                                                  | G & Q B 1                 |  |
|----------------------------------------------------------------------------------------------------|-----------------------------------|----------------------------------------------------------------------------------|---------------------------|--|
| NHAVNS UNIVERSITET                                                                                                    |                                   |                                                                                  |                           |  |
|                                                                                                    |                                   |                                                                                  |                           |  |
| KØBENHAV                                                                                                    | NS UNIVERSITET                    |                                                                                  |                           |  |
| •                                                                                                    |                                   |                                                                                  |                           |  |
|                                                                                                    |                                   |                                                                                  |                           |  |
| Selvbetjening                                                                                                    | User profile for                  |                                                                                  |                           |  |
|                                                                                                    | Enter or edit your contact in     | formation                                                                        |                           |  |
| Log out                                                                                                    |                                   |                                                                                  |                           |  |
|                                                                                                    | Name<br>UCDH username             |                                                                                  |                           |  |
|                                                                                                    | oor it doctriance                 |                                                                                  | Faun                      |  |
|                                                                                                    | Mobile no. and country code       | E.g: 004512345678                                                                | Save                      |  |
|                                                                                                    | Delivate a mail                   |                                                                                  | Save                      |  |
|                                                                                                    | Private e man                     |                                                                                  |                           |  |
|                                                                                                    | It takes approx. 30 minutes b     | efore your contact information is up                                             | pdated in UCPH's systems. |  |
|                                                                                                    | Create or change password         | Create or change password                                                        |                           |  |
|                                                                                                    | Please wait until your contact in | Please wait until your contact information is updated before you create or chang |                           |  |
|                                                                                                    |                                   |                                                                                  |                           |  |
|                                                                                                    |                                   | Set new password                                                                 |                           |  |
|                                                                                                    | What does UCPH use your o         | ontact information for?                                                          |                           |  |
| Your contact information is only used to communication regarding y<br>password, e.g., to send a one-time password to you, if you forget y |                                   | your UCPH user profile and                                                       |                           |  |
|                                                                                                    |                                   | time password to you, if you forget y                                            | your password.            |  |
|                                                                                                    |                                   |                                                                                  |                           |  |

| 3) Create Password                                                                      | KU BrugerProfil × +<br>→ C • www2.adm.ku.dk/setv/pla/IDM_WV<br>DENHAVNS UNIVERSITET<br>KØBENHAVNS | www.wajkuj.Profil? ടെ പെറ്റെ പോട്ട<br>UNIVERSITET                                                                                                    |
|-----------------------------------------------------------------------------------------|---------------------------------------------------------------------------------------------------|----------------------------------------------------------------------------------------------------|
| <ul> <li>If you do not already have a UCPH password, you need to create one.</li> </ul> | Selvbetjening                                                                                     | User profile for                                                                                                    |
| • Select: 'Set new Password'                                                            | D Log out                                                                                         | Inter or eait your contact information         Name         UCPH username         Mobile no. and country code         E.g: 004532345678         Save         Private e-mail         It takes approx. 30 minutes before your contact information is updated in UCPH's systems.         Create or change password         Please wait until your contact information is updated before you create or change your password.         Set new password         Vlat does UCPH use your contact information for?         Your contact information is only used to communication regarding your UCPH user profile and password, e.g., to send a one-time password to you, if you forget your password. |

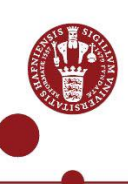

| • | Enter your UCPH username, sent to<br>your private email.<br>Select <b>SEARCH</b>                                                                                                    | User administration<br>Enter your KU-username bellow, and you will receive a one-time-password, which you will need to<br>set a permanent password.<br>KU-Username<br>Type your KU-Username<br>bbc123, ab1cd2<br>SEARCH CANCEL |
|---|----------------------------------------------------------------------------------------------------|----------------------------------------------------------------------------------------------------|
| • | Select <b>E-mail</b> from drop down menu<br>and select <b>NEXT</b>                                                                                                    | KU MFA<br>Select Authentication Chain                                                                                                    |
|   | before the contact information you<br>have provided is updated in all IT<br>systems. Check if the e-mail is going<br>to your private e-mail address. If it is<br>not – wait a bit longer and try again. | Please select from the list below<br>Chain E-mail<br>Next Cancel<br>Copyright © 2022 Micro Focus. All rights reserved.                                                                                                    |
| • | A one-time password (OTP) will be<br>sent to your private email.                                                                                                    | Login OneTimePassword                                                                                                    |
|   |                                                                                                    |                                                                                                    |

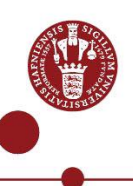

| • | When you have entered your<br>Password, select <b>CHANGE</b><br><b>PASSWORD</b>                                                                   | User administration         Dease change your password. After you type your new password, click the Change Password buttor. Your new password must meet the following requirements: |
|---|----------------------------------------------------------------------------------------------------|----------------------------------------------------------------------------------------------------|
| • | When you select <b>Continue</b> , you will<br>be taken to KUnet to logon with your<br>UCPH username, password, and<br>multi-factor authentication | User administration<br>The password has been changed successfully.                                                                                                    |

### 4) Do you have a mobile subscription from Canada, China, or USA?

If your mobile subscription is from Canada, China, or USA, it is not always possible to use SMS as multifactor authentication. In stead you can use NetIQ app. Contact UCPH IT support (0045) 35 32 32 32.

- You need to have created your password as described above
- When you call you need to know your UCPH username (sent to your private email)
- The support needs to verify your identity